# Przewodnik

# Podpisanie umowy podpisem SimplySign

**ING Lease (Polska)** Czerwiec 2024

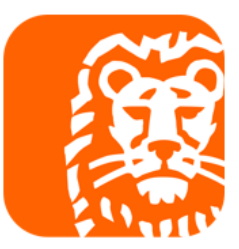

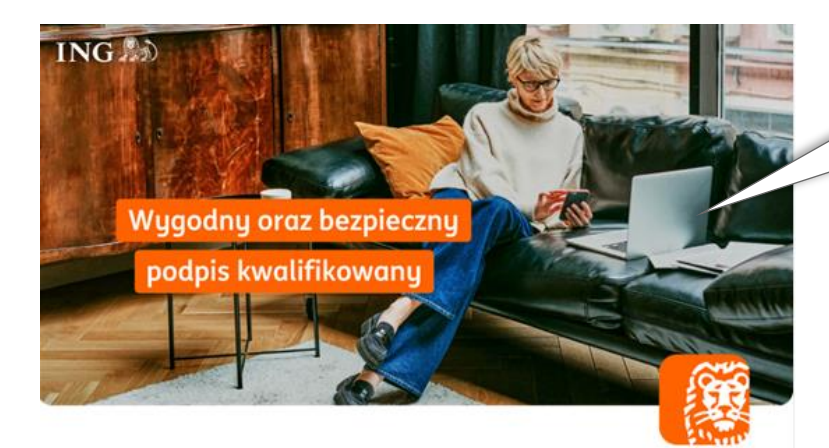

#### Dokumenty do podpisu

Dziękujemy za wybór oferty leasingowej w ING Lease (Polska) Sp. z o.o. Przesyłamy pakiet dokumentów do podpisu (Umowa Leasingu z załącznikami, karta identyfikacyjna i deklaracja ubezpieczenia) oraz dokumenty przesłane informacyjnie (Ogólne Warunki Leasingu, poradnik Klienta, wymagane wpłaty jeżeli dotyczy).

Jeśli potrzebujesz wsparcia przy podpisaniu umowy, skorzystaj z poradnika na naszej stronie <u>https://www.inglease.pl/leasingui-online#content 3 20012023</u> W razie pytań skontaktuj się z doradcą lub napisz na <u>umowy@inglease.pl</u>.

#### Aby podpisać dokumenty:

- 1. Kliknij poniższy link,
- 2. Wprowadź otrzymany kod SMS jako Kod Autoryzacyjny,
- 3. Na etapie Wymagana autoryzacja w polu hasło wprowadź numer NIP Twojej firmy,
- 4. Złóż podpis kwalifikowany i wstaw jego obraz graficzny w miejscu dla Korzystającego,
- 5. Dokument podpisany w aplikacji zewnętrznej, dodaj w procesie i wyślij

Akceptujemy dostawców podpisów kwalifikowanych wskazanych na www.nccert.pl, tj. CenCert, EuroCert, KIR, PWPW/Sigillum, Certum/Asseco.

Dotyczy dokumentów:

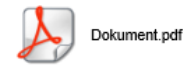

https://esigner.pl/inglease/pdfSign?authToken=7b22706c7567696e223a22415049222c22736967 6e50726f63657373556964223a2261623032656165312d386539302d346261312d386261392d64

#### Krok 1

Sprawdź mail od SignHUB-INGLEASE <u>signer.mailing@assecods.pl</u>, następnie kliknij w link.

Wprowadzenie kodu autoryzacyjnego

Krok 2

# Wprowadź otrzymany kod SMS. NUMER PROCESU a4365c0d-8a4f-446f-be76-5 KOD AUTORYZACYJNY

Wyślij kod ponownie

#### 🔡 Masz kod QR? Kliknij by skanować

### POTWIERDŹ

#### Wymagana autoryzacja

HASŁO

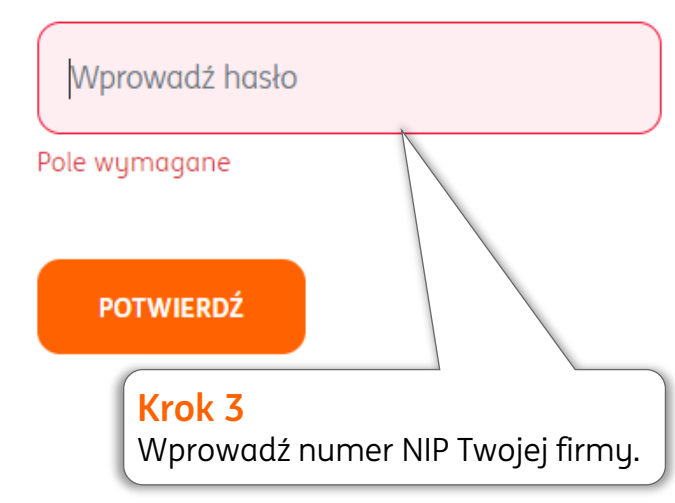

| ING                                                                                                    | Identyfikator procesu: a47ea2e6-1393-47ca-87c6-3a49766e535!<br>Data ważności: 31.10.2023 00:00<br>A Umowa Leasingu_123456-AS-0.pdf | 9 PODPISZ -                                                                                                    |
|----------------------------------------------------------------------------------------------------|----------------------------------------------------------------------------------------------------|----------------------------------------------------------------------------------------------------|
|                                                                                                    | ← 🛛 Dokument 1 z 4 🛈 🔶                                                                                                    | Krok 4                                                                                                    |
| Dokumenty 4 <                                                                                                    |                                                                                                    | Kliknij <b>Podpisz.</b>                                                                                                    |
| Umowa Leasingu_123456-AS-0.pdf                                                                                                    |                                                                                                    |                                                                                                    |
| 🂫 Wymagane wpłaty i poradnik dla klienta.pdf                                                                                                    |                                                                                                    |                                                                                                    |
| Rrzewodnik mSzafir.pdf                                                                                                    | W jaki sposób chcesz złożyć                                                                                                    | ×                                                                                                    |
| & Ogolne Warunki Leasingu.pdf                                                                                                    | podpis?                                                                                                    |                                                                                                    |
| UMOWA LEAS<br>("UMOWA")                                                                                                    | Mam podpis<br>SimplySign                                                                                                    | (i) Krok 5<br>Wybierz opcję Mam podpis SimplySign.                                                                                                    |
| zawarta pomiędzy Finansującym a Korz<br>czasu ujawnionego w szczegółach/właśw<br>albo<br>zawarta pomiędzy Finansującym a Korz<br>dla Finansującego (w przypadku, gdy Un | Podpiszę w aplikacji<br>zewnętrznej                                                                                                | <ul> <li>i)</li> <li>i)</li> <li>i</li></ul> |
| dia Finansującego (w przypadku, gdy Un<br>na zasadach określonych m.in. w Tytule                                                                                        |                                                                                                    | odeks cywilny.                                                                                                    |

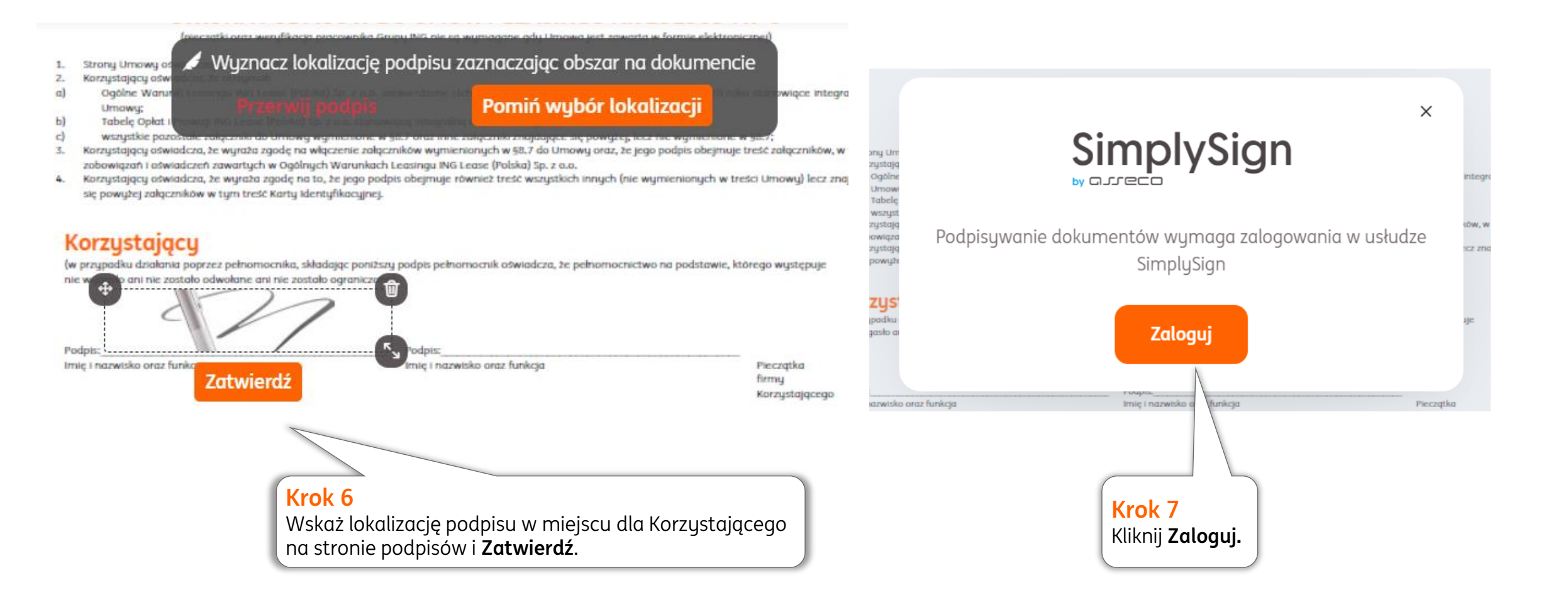

|                                         | IN                          | [ <b>G ≜</b> ) | Podpisz dokument ×                                                                                                    | / PODPISZ |
|-----------------------------------------|-----------------------------|----------------|----------------------------------------------------------------------------------------------------|-----------|
| Zaloguj się                             |                             |                | Podpisujesz jako:                                                                                                    |           |
| do SimplySign                           |                             | INC            | CERTYFIKAT                                                                                                    | 3922000   |
| E-MAIL 🗆 Zapamiętaj mnie                |                             | Γιυ            | -                                                                                                    | )         |
| Wprowadź swój adres e-mail              |                             |                |                                                                                                    |           |
|                                         |                             |                | ✓ "Elektronicznie podpisany"                                                                                                    |           |
| TOKEN Z APLIKACJI MOBILNEJ SIMPLYSIGN   |                             |                | WIZUALIZACJA PODPISU                                                                                                    |           |
| 0000000 Zaloguj się                     |                             |                | Elektronizzne podpisany przez<br>2024.04.17.09.29.23                                                                                                    |           |
|                                         |                             |                | KOD PIN                                                                                                    |           |
|                                         |                             |                | Wprowadź kod PIN                                                                                                    |           |
| Krok 8                                  |                             |                | Pole wymagane<br>Worowadzenie kodu PIN i naciśniecie przucisku "Podnisz" bedzie równoznaczne ze                                                                                                    |           |
| e-mail oraz token z aplikacji mobilnej. |                             |                | złożeniem kwalifikowanego podpisu elektronicznego równoważnego pod kątem                                                                                                    |           |
|                                         | Krok 9<br>Wprowadź kod PIN. |                | skutkow prawnych z podpisem własnoręcznym, ktory jest zgodny z wymogami<br>Rozporządzenia Parlamentu Europejskiego i Rady w sprawie identyfikacji<br>elektronicznej i usług zaufania () z dnia 23 lipca 2014r. (UE) NR 910/2014r. |           |
|                                         |                             |                |                                                                                                    |           |
|                                         | Krok 10<br>Klikoji Bodpisz  |                | Podpisz                                                                                                    |           |

| Dokument podpisany                |                                                                                                    |  |
|-----------------------------------|----------------------------------------------------------------------------------------------------|--|
|                                   |                                                                                                    |  |
| Podpisano                         |                                                                                                    |  |
| To okno zostanie zamknięte za 5 s | ekund                                                                                                    |  |
| Pobierz dokument                  | Krok 11                                                                                                    |  |
| Zamknij                           | Możesz pobrać dokumenty przed podpisem ING Lease. Wówczas kliknij<br><b>Pobierz dokument.</b> Pobierze się dokument podpisany i wszystkie<br>dokumenty przekazane informacyjnie.<br>Po zamknięciu okna możesz do niego wrócić, klikając wstecz w<br>przeglądarce internetowej. |  |

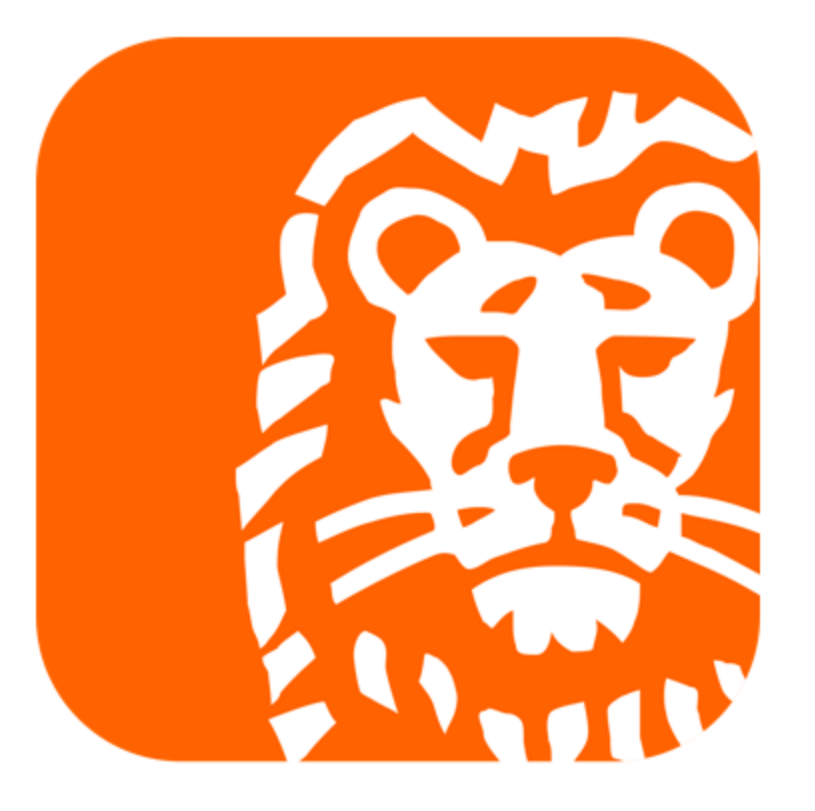